## Setting up Microsoft Multi Factor Authentication

Step 1 – Upon logging into your Hocking College email for the first time, you will be prompted by a screen to setup Microsoft Multi-factor authentication.

| HOCKING<br>COLLEGE                               |                              |
|--------------------------------------------------|------------------------------|
| mousem@hocking.edu                               | 1                            |
| More informa<br>required                         | tion                         |
| Your organization need<br>to keep your account s | ls more information<br>ecure |
| Use a different account                          | t                            |
| Learn more                                       |                              |
|                                                  | Next                         |
|                                                  |                              |
| New to Hocking Colle                             | ege?                         |
| Hocking College Usern<br>Address Information     | ame and Email                |
| Hocking College First T                          | ime Password                 |

## Step 2 – Choose Next

Step 3 - The default authentication method is to use the free Microsoft Authenticator app. If you have it installed on your mobile device, select **Next** and follow the prompts to add this account. If you don't have it installed there is a link provided to download it.

|                 | Keep your account secure                                                             |
|-----------------|--------------------------------------------------------------------------------------|
| Yo              | ur organization requires you to set up the following methods of proving who you are. |
| Micros          | oft Authenticator                                                                    |
|                 | Start by getting the app                                                             |
|                 | On your phone, install the Microsoft Authenticator app. Download now                 |
|                 | After you install the Microsoft Authenticator app on your device, choose "Next".     |
|                 | I want to use a different authenticator app                                          |
|                 | Next                                                                                 |
| l want to set u | p. a different method Skip setup                                                     |
|                 |                                                                                      |

If you would rather use SMS messages sent to your phone instead, select **I want to set up a different method**. Microsoft will ask for your mobile number, then send you an SMS message containing a 6-digit code to verify your device.

Step 4 – Once you have installed the Microsoft Authenticator app on your Mobile device and have clicked Next on the previous screen you will see a screen with a QR Code.

| Microsoft Authenticator                                                                                         |               |
|----------------------------------------------------------------------------------------------------|---------------|
| Scan the QR code                                                                                                |               |
| Use the Microsoft Authenticator app to scan the QR code. This will connect the Microsoft app with your account. | Authenticator |
| After you scan the QR code, choose "Next".                                                                      |               |
| Can't scan image?                                                                                               |               |
| Back                                                                                                    | Next          |
| l want to set up a different method                                                                             | Skip setup    |

Inside the Microsoft Authenticator mobile app, you will see a Scan a QR Code link

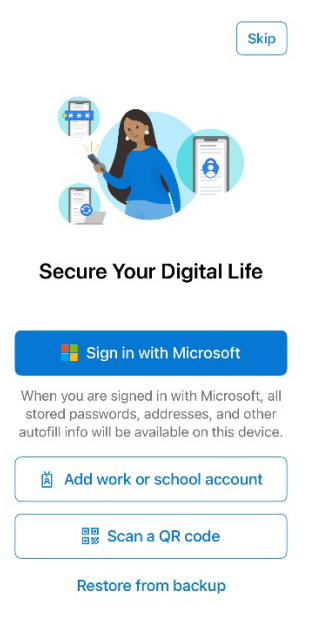

Scan the QR code and then enter the number that displays into your Mobile Authenticator app.

Step 5 - Once you complete the instructions to specify your additional verification method, the next time you sign into your Hocking email, you'll be prompted to provide the additional verification information or action, such as typing the verification code provided by your authenticator app or sent to you by text message.